| <ul> <li>(ความรูเฉพาะเรอง)</li> <li>การย่อขนาดภาพลงเว็บไขต์โดยใช้ Lightroom</li> <li>มีนที่รายงาน แมษาย</li> <li>รัฐรูรูรูรูรูรูรูรูรูรูรูรูรูรูรูรูรูรูร</li></ul>                                                                                                    |
|----------------------------------------------------------------------------------------------------|
| เลียทแอกสาร         07/<br>วันที่รายงาน           55<br>55<br>55<br>55<br>55<br>55<br>55<br>55<br>55<br>55<br>55<br>55<br>55                                                                                                    |
| รัฐ       วนทรายงาน       เมษาะ         ครามรู้พื้นฐาน       การแก้ไขปรับปรุง       ความยุ่งยาก/ปัญหาที่เกิดขึ้น       ทั่วหน้ากลุ่มงาน       หัวหน้างาน       จัดทำ         วัตถุประสงค์       เพื่อแก้ปัญหาไฟล์ภาพใหญ่เกินไปทำให้การเข้าใช้เว็บไซต์โหลดช้า         วัตถุประสงค์       เพื่อแก้ปัญหาไฟล์ภาพที่ต้องการชั้นตอนก็ตาม<br>ภาพที่แนบ       เมือกตั้นหน่งที่เก็บไฟล์ภาพที่ต้องการชั้นตอนก็ตาม<br>ภาพที่แนบ       เมือกตั้นหน่งที่เก็บไฟล์ภาพที่ต้องการขั้นตอนก็ตาม<br>ภาพที่แบบ       เมือกตั้งแหน่งที่เก็บไฟล์ภาพที่ต้องการใน<br>ท้านบนของกรอบหน้าต่างจะมีไห้จาก<br>เป็นอายงะ Lightroom       เมือกไฟล์ที่ต้องการจะย่อหรือ Export<br>จะเลือกที่สะภาพหรือทุกภาพที่ได้ จากนั้น                                                                                                    |
| รรรรรรรรรรรรรรรรรรรรรรรรรรรรรรรรรรรร                                                                                                    |
| <ul> <li>รัตถุประสงค์ เพื่อแก้ปัญหาไฟล์ภาพใหญ่เกินไปทำให้การเข้าใช้เว็บไซต์โหลดช้า</li> <li>ทำการโหลดไฟล์ภาพที่ต้องการขั้นตอนก็ตาม<br/>ภาพที่แนบ</li> <li>ทำการโหลดไฟล์ภาพที่ต้องการขั้นตอนก็ตาม<br/>ภาพที่แนบ</li> <li>เลือกท่าแหน่งที่เก็บไฟล์ภาพที่ต้องการใน<br/>ด้านบนของกรอบหน้าต่างจะมีให้จาก<br/>เน้นของกรอบหน้าต่างจะมีให้จาก<br/>เช่นบไปไว้ใน Folder ของ Lightroon</li> <li>เลือกไฟล์ที่ต้องการจะย่อหรือ Export<br/>จะเลือกที่ละภาพหรือทุกภาพก็ได้ จากนั้น</li> </ul>                                                                                                    |
| Šmąųtszavá       Imbalintugintulidanumidanum |
| <image/>                                                                                                    |
| <ul> <li>คลิ๊กขวาที่ภาพที่เลือก แล้วเลือก Export</li> <li>มายานสมบัน</li> <li>มายานสมบัน</li> </ul>                                                                                                    |
| <ul> <li>5. กำหนดขนาดของภาพสามารถกำหนดได้หลายแบบ จะกำหนด<br/>แบบทั้งต้านกว้างและด้านยาวหรือกำหนดอย่างใดอย่างหนึ่งก็ได้<br/>ไว้ที่ 800 pixel ส่วนอีกด้านให้ย่อลงตามสัดส่วนของภาพ<br/>กำหนดค่าเสร็จ หลังจากนั้นก็ทำการ Export เสร็จสิ้นกระบวนการ</li> <li>ช้อควรระวัง</li> </ul>                                                                                                    |
| ้รูล วันที่                                                                                                    |
| รัฐ<br>ผู้ถ่ายทอด                                                                                                    |